# STA-21 SUPPLY TECH USER GUIDE

NCMIS Program Office February 2021

How to create a STA-21 authorization voucher

# Table of Contents

| Navy College Management Information System (NCMIS) | . 2 |
|----------------------------------------------------|-----|
| I. Access to NCMIS                                 | . 2 |
| II. Create a STA-21 Voucher in NCMIS               | . 3 |
| III. Form 1164 (Reimbursement Request)             | . 8 |
| IV. Amending Authorized Vouchers                   | . 9 |
| V. Grades 1                                        | 10  |
| VII. Important Reminders1                          | 11  |
| STA-21 funding limits:1                            | 11  |
| Fees:                                              | 11  |
| Enter Vouchers in Term Order 1                     | 11  |
| NCMIS Access 1                                     | 11  |
| Appendix                                           |     |
| Points of Contact                                  | 4   |

## Navy College Management Information System (NCMIS)

https://voled.training.navy.mil/tuition/shared/common/home.html#nbb

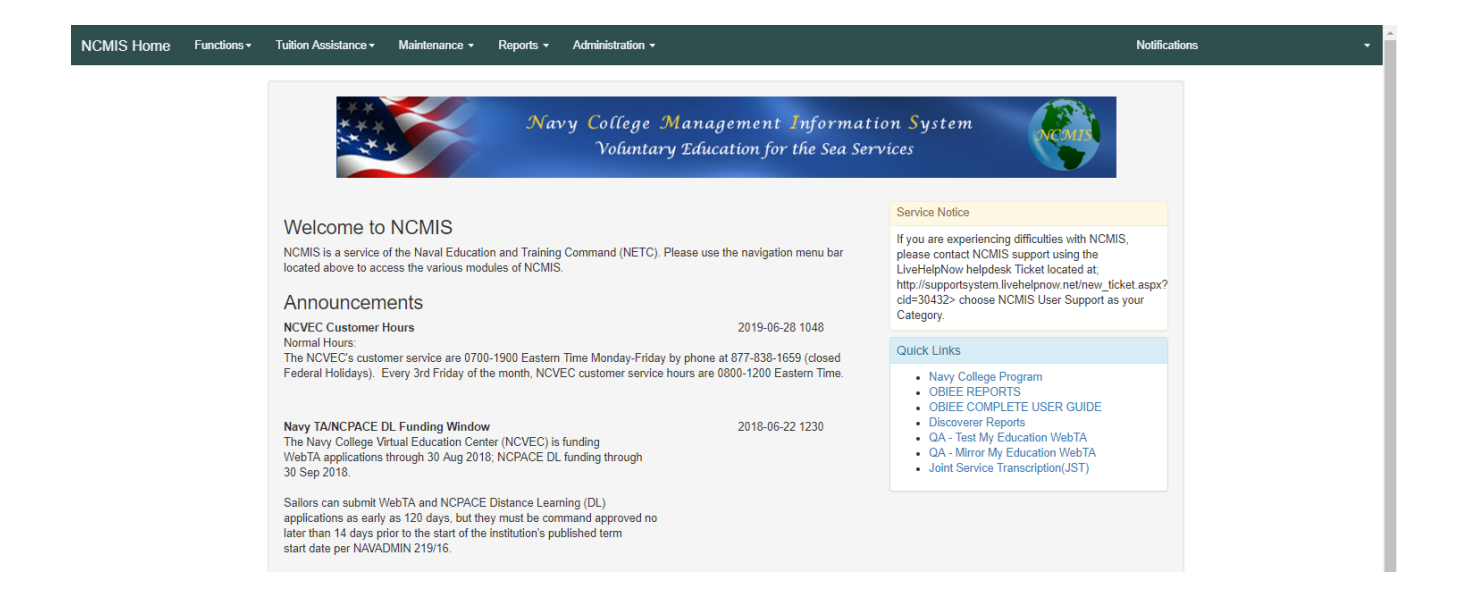

## I. Access to NCMIS

To gain access to the Navy College Management Information System (NCMIS) for the following reasons:

- > A new authorizer to fund STA-21 vouchers.
- Reinstate existing user login to fund STA-21 vouchers.

Submit a Help Request Ticket at the Navy College Program website: https://www.navycollege.navy.mil/

- Under "Navigation and Search", Click on Assistance Center > Help Request <u>https://supportsystem.livehelpnow.net/new\_ticket.aspx?cid=30432</u>
- > Choose "NCMIS User Support" as the category to ensure your inquiry is routed to the correct team.
- > A member of the NCMIS Program Office will respond to the inquiry within 3 business days.

#### NOTE: Logins will expire after 30 days if user does not login to NCMIS.

# II. Create a STA-21 Voucher in NCMIS

**Tuition Assistance Menu > Authorization Voucher** 

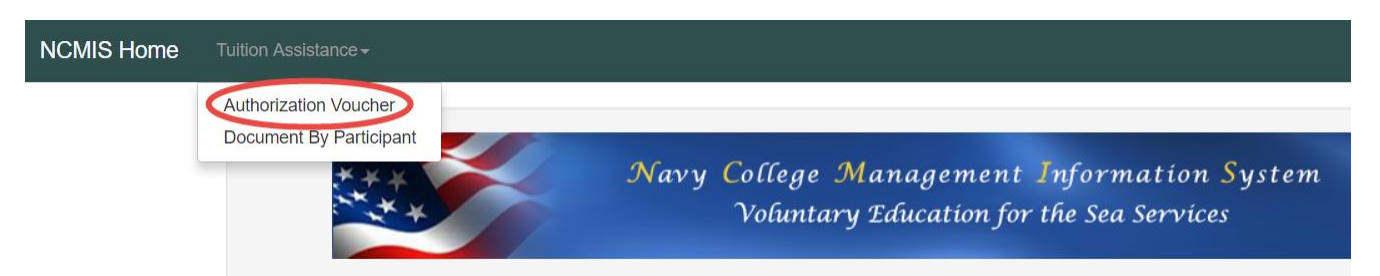

- Enter the Last Name, First Name or the EDI (DOD ID #)
- Click, "Search"
- Select the individual by clicking on their last name.

| EDI                                             |            | Last Nar | Last Name, First Name |           |             |        |  |  |  |  |  |
|-------------------------------------------------|------------|----------|-----------------------|-----------|-------------|--------|--|--|--|--|--|
|                                                 |            | Popeyr   | e, Sailor             |           |             |        |  |  |  |  |  |
| Participant<br>All Participants<br>Search Clear | Branch     | Rate     | Active<br>Yes         | Pay Grad  | e Command   | ?      |  |  |  |  |  |
|                                                 |            |          |                       |           |             |        |  |  |  |  |  |
|                                                 |            | Pro      | nch Com               | mand Rate | e Pay Grade | Active |  |  |  |  |  |
| EDI Last Name                                   | First Name | Dia      |                       |           |             |        |  |  |  |  |  |
| EDI Last Name                                   | First Name | Dia      |                       |           |             | _      |  |  |  |  |  |

#### Creating a Document:

Click on "Add Document"

| Person Search   | Authorization Vouchers |                    |                 |            |               |               |
|-----------------|------------------------|--------------------|-----------------|------------|---------------|---------------|
| 's<br>Documents | EDI:                   | Brai               | nch: Navy Rate: | Ed Plan    | Quota Caps Re | efresh        |
|                 | Service Code Sit       | e Code Fiscal Year | Serial          | Start Date | Co            | mp Date       |
|                 | Document               | Start Date-        | End Date        |            | Total Credits | Total Dollars |
|                 | S3520190               | 2019-              | 2019-           |            | 0.0           | \$00.00       |
|                 | S3520190               | 2019-              | 2019-           |            | 3.6           | \$2,500.00    |

\*Note: If "Add Document" button is not there, you will see the "Not Eligible" button. Clicking on the "Not Eligible" button will provide the reason. If a sailor's NCMIS record has not been activated for the STA-21 program then refer to Appendix A for Point of Contact to resolve this issue before proceeding.

| NCMIS Home Functions - Tuition             | Assistance - Maintenance - Rep            | orts - Administration -                                                                                                    |                        | Notifications Guil             | lemette, Kimberlie(NFV37)≁ |
|--------------------------------------------|-------------------------------------------|----------------------------------------------------------------------------------------------------|------------------------|--------------------------------|----------------------------|
| Person Search<br>MCNEIL, JAMES's Documents | Authorization Vouchers<br>EDI: 1523300039 | Reasons E IN3 MCNEIL, JAMES is not eligible<br>Reason<br>Reservice Member has notifications that need to be ackn<br>Education Plan | owledged. ETN3 Ed Plan | Quota Caps Refresh             | _                          |
|                                            | Service Code                              | Site Code Fiscal Year                                                                                                    | Serial Start Date      | Comp Da                        | ite                        |
|                                            | Document<br>S04201900015                  | Start Date~<br>2019-01-07                                                                                                    | End Date 2019-05-03    | Total Credits Tot<br>21.0 \$3. | al Dollars<br>875.97       |
|                                            | S04201800020                              | 2018-08-22                                                                                                    | 2018-12-14             | 17.0 \$3,                      | 821.89                     |
|                                            | S04201800006                              | 2018-05-18                                                                                                    | 2018-05-25             | 3.0 \$54                       | 47.23                      |
|                                            |                                           |                                                                                                    |                        |                                | 1 to 4 of 4                |

Once the blank document opens, enter the following fields:

- > Site Code
- School
- Start Date
- Comp Date (completion date)
- Term It is critical to enter the correct term, in the correct order, because funding limits are term specific

| ents       | Doc Nbr:         |             |           |              |                |    | E              | Branch: | Rate:    | Ed Plan   | Quota C   | aps     |
|------------|------------------|-------------|-----------|--------------|----------------|----|----------------|---------|----------|-----------|-----------|---------|
| t Document |                  |             |           |              |                |    |                | 551     |          |           |           |         |
|            | Education Goal   |             | Site Code |              | _              | Si | ite Name       |         |          | Grad Indi | cator     |         |
|            | 4 - BS           | T           |           |              | 2              |    |                |         |          | Ν         |           |         |
|            | School           |             | School N  | ime          |                | Pr | robation       |         |          | DoD MOU   |           |         |
|            | ?                |             |           |              |                |    |                |         |          |           |           |         |
|            | Start Date       |             | Comp Da   | e            |                | Do | oc Auth Pct    |         |          | Doc Auth  | Date      |         |
|            |                  | ė           |           |              | Ē              |    | .00            |         |          |           |           |         |
|            | Term             |             | Documen   | t Authorizer |                | w  | ebTA Approver  |         |          | Prior Use | d Dollars |         |
|            |                  | ٣           |           |              |                |    | Not a WebTA Do | ocument |          | 5,000.00  | )         |         |
|            | Course and Title | Credit Unit | Cre       | dit Hours    | Hourly Cost    |    | Cost           | Status  | Auth Hrs | Auth      | Fees      | Auth Am |
|            |                  |             |           |              |                |    |                |         |          |           |           |         |
|            | School Fee       |             |           |              | Authorized Fee |    |                |         |          | Status    |           |         |
|            | .00              | 7           |           |              |                |    | ]              |         |          | Authori   | zed •     |         |

Then Click on "Add Course"

| NCMIS Home       | Functions - | Tuition Assistance <del>-</del> | Maintenance -   | Reports - Admin | nistration <del>-</del> |               |              |                 | X       |         |          | Notification        | s      |    |
|------------------|-------------|---------------------------------|-----------------|-----------------|-------------------------|---------------|--------------|-----------------|---------|---------|----------|---------------------|--------|----|
| Person Search    |             | C                               |                 | Add Course      |                         |               |              |                 |         |         |          |                     |        |    |
|                  | 's          | Seaman                          | to Admiral Vouc | Course          | Т                       | itle          |              | Credit Unit     |         |         |          |                     |        |    |
| Documents        |             | Doc Nbr:                        |                 |                 |                         |               |              | Semester        | •       | h:      |          |                     |        |    |
| Current Document |             |                                 |                 | Credit Hours    | н                       | lourly Cost   |              | Course Fees     |         |         |          |                     |        |    |
|                  |             | Education G                     | Goal            |                 |                         | 0.0           |              |                 |         |         |          | Grad Indicator      |        |    |
|                  |             | 4 - BS                          |                 | Course Level    | Ir                      | nstruction Mo | de           | Course Location |         | STATE U |          | N                   |        |    |
|                  |             | School                          |                 | Select One:     | <b>v</b>                | Select One:   | T            | Select One:     | T       |         |          | DoD MOU             |        |    |
|                  |             | 0094A                           | ?               | Auth Fees       |                         |               |              |                 |         |         |          |                     |        |    |
|                  |             | Start Date                      |                 |                 |                         |               |              |                 |         |         |          | Doc Auth Date       |        |    |
|                  |             | 2019-07-0                       | 8               | Ok Cancel       |                         |               |              |                 |         |         |          |                     |        |    |
|                  |             | Term                            |                 |                 |                         |               |              |                 |         |         |          | Prior Used Dolla    | irs    |    |
|                  |             | Summer                          |                 | <b>v</b>        |                         |               |              | Not a WebT      | A Docum | ent     |          | 5,000.00            |        |    |
|                  |             | Course an                       | d Title         | Credit Unit     | Credit Ho               | ours          | Hourly Co    | st Cost         | Sta     | itus    | Auth Hrs | Auth Fees           | Auth A | mt |
|                  |             |                                 |                 |                 |                         |               |              |                 |         |         |          |                     |        |    |
|                  |             | School Fee                      | e               |                 |                         | A             | thorized Fee |                 |         |         |          | Status              |        |    |
|                  |             | .00                             |                 |                 |                         |               |              |                 |         |         |          | Authorized <b>v</b> |        |    |
|                  |             | Add Course                      | Calculate Aut   | orize           |                         |               |              |                 |         |         |          |                     |        |    |

Complete the course specific information (include <u>course</u> fees if applicable) and then click "OK.

## Enter eligible <u>institution</u> fees in the School Fee area box.

Seaman To Admiral Voucher: New Voucher

| Doc Nbr:                                 | EDI:      |                                     |                       |                         | Branch:<br>USN | Rate:    | Ed Plan                        | Quota Caps |  |  |
|------------------------------------------|-----------|-------------------------------------|-----------------------|-------------------------|----------------|----------|--------------------------------|------------|--|--|
| Education Goal<br>4 - BS                 | ¥         | Site Code                           | ?                     | Site Name<br>NROTCU ORE | GON STATE U    |          | Grad Indicator                 |            |  |  |
| School ?                                 |           | School Name Oregon State University | 1                     | Probation               |                |          | Dod MOU                        |            |  |  |
| Start Date 2019-07-08                    | i         | Comp Date<br>2019-09-27             | ė                     | Doc Auth Pct            |                |          | Doc Auth Date                  |            |  |  |
| Term<br>Summer                           | T         | Document Authorizer                 |                       | WebTA Approve           | er<br>Document |          | Prior Used Dollars<br>5,000.00 |            |  |  |
| Course and Title DEM0200 - DEMONSTRATION | Credit Ur | Credit Hours       5.0000           | Hourly Cost<br>320.00 | Cost<br>1,600.00        | Status 0 ?     | Auth Hrs | Auth Fees                      | Auth Amt   |  |  |
| School Fee<br>25.00                      |           |                                     | Authorized Fee        |                         |                |          | Status<br>Authorized •         |            |  |  |
| Add Course Calculate Authori             | ze        |                                     |                       |                         |                |          |                                |            |  |  |

#### Click "Authorize."

Seaman To Admiral Voucher: New Voucher

| Doc Nbr:                                 | EDI:      |                                     |                       |                       | Branch:<br>USN       | Rate:    | Ed Plan                  | Quota Caps                     |  |  |
|------------------------------------------|-----------|-------------------------------------|-----------------------|-----------------------|----------------------|----------|--------------------------|--------------------------------|--|--|
| Education Goal<br>4 - BS                 | Ŧ         | Site Code                           | ?                     | Site Name<br>NROTCU ( | DREGON STATE L       | J        | Grad Indicate            | pr                             |  |  |
| School ?                                 |           | School Name Oregon State University | (                     | Probation             |                      |          | DoD MOU                  |                                |  |  |
| Start Date 2019-07-08                    | t         | Comp Date<br>2019-09-27             | ė                     | Doc Auth Po           | t                    |          | Doc Auth Da              | te                             |  |  |
| Term<br>Summer                           | ٣         | Document Authorizer                 |                       | WebTA Appr            | rover<br>TA Document |          | Prior Used D<br>5,000.00 | Prior Used Dollars<br>5,000.00 |  |  |
| Course and Title DEM0200 - DEMONSTRATION | Credit Un | it Credit Hours                     | Hourly Cost<br>320.00 | Cost<br>1,600.00      | Status               | Auth Hrs | Auth Fees                | Auth Amt                       |  |  |
| School Fee                               |           |                                     | Authorized Fee        |                       |                      |          | Status<br>Authorized     | •                              |  |  |
| Add Course Calculate Authoriz            |           |                                     |                       |                       |                      |          |                          |                                |  |  |

Confirm that the term information is correct.

| sistance • Maintenance • | Confirm Term                                                     | ninisuauon ▼                                                                          |                                                    |                         | Х          | _                  | Nouncations        | _        |  |  |
|--------------------------|------------------------------------------------------------------|---------------------------------------------------------------------------------------|----------------------------------------------------|-------------------------|------------|--------------------|--------------------|----------|--|--|
| Seaman To Admiral Vouch  | Warning: By c<br>term selected<br>Please verify<br>Term cannot b | licking authorize you ar<br>he term is correct: <b>Sum</b><br>le changed after author | e confirming that the co<br>I <b>mer</b><br>zation | urses listed are for th | ie<br>I:   | Rate:              | Ed Plan Quota Caps |          |  |  |
| Education Goal           | Vouchers mus                                                     | t be authorized in term                                                               | date order (i.e. summe                             | before fall).           |            |                    | Grad Indicator     |          |  |  |
| 4 - BS                   |                                                                  |                                                                                       |                                                    |                         | STATE (    | J                  | N                  |          |  |  |
| School                   | Authonze Car                                                     | icel                                                                                  |                                                    |                         |            |                    | DoD MOU            |          |  |  |
| 0094A ?                  |                                                                  | Oregon State Univers                                                                  | ity                                                |                         |            |                    |                    |          |  |  |
| Start Date               |                                                                  | Comp Date                                                                             |                                                    | Doc Auth Pc             | t          |                    | Doc Auth Date      |          |  |  |
| 2019-07-08               | <b></b>                                                          | 2019-09-27                                                                            | <b></b>                                            | .00                     |            |                    |                    |          |  |  |
| erm                      |                                                                  | Document Authorizer                                                                   |                                                    | WebTA Appr              | over       | Prior Used Dollars |                    |          |  |  |
| Summer                   | •                                                                |                                                                                       |                                                    | Not a WebT              | A Document |                    | 5,000.00           |          |  |  |
| Course and Title         | Credit Unit                                                      | Credit Hours                                                                          | Hourly Cost                                        | Cost                    | Status     | Auth Hrs           | Auth Fees          | Auth Amt |  |  |
| DEMO200 - DEMONSTRATION  | Q ?                                                              | 5.0000                                                                                | 320.00                                             | 1,600.00                | 0 ?        |                    |                    |          |  |  |
| School Fee               |                                                                  |                                                                                       | Authorized Fee                                     |                         |            |                    | Status             |          |  |  |
|                          |                                                                  |                                                                                       |                                                    |                         |            |                    | Authorized •       |          |  |  |

NCMIS Home Functions - Tuition Assistance - Maintenance - Reports - Administration -Notifications Person Search Document Authorized Seaman To Admiral Voucher: Documents Doc Nbr: EDI Refresh \$ Branch USN Education Goal Site Code Site Name Grad Indicator 4 - BS ۳ 35 NROTCU OREGON STATE U Ν School School Name Probation DoD MOU 0094A Oregon State University N Y Start Date Comp Date Doc Auth Pct Doc Auth Date 2019-07-08 2019-09-27 .00 2019-06-28 ė ė WebTA Approver Prior Used Dollars Term Document Authorizer Summe 5,000.00 Course and Title Credit Unit Credit Hours Hourly Cost Cost Auth Hrs Auth Fees Auth Amt Grade Actions Status DEMO200 - DEMONS Q ? 5.0000 320.00 1,600.00 0 ? 0.0000 .00 .00 Ŧ Grade Cancel School Fee Authorized Fee Status Authorized • 25.00 .00

Click on "Print Doc" to view/print the authorization voucher.

Review the STA-21 Authorization Voucher for accuracy.

Note: Fees will appears under "Misc Cost" (Miscellaneous Cost) on voucher. Fees may be government funded within quota limits.

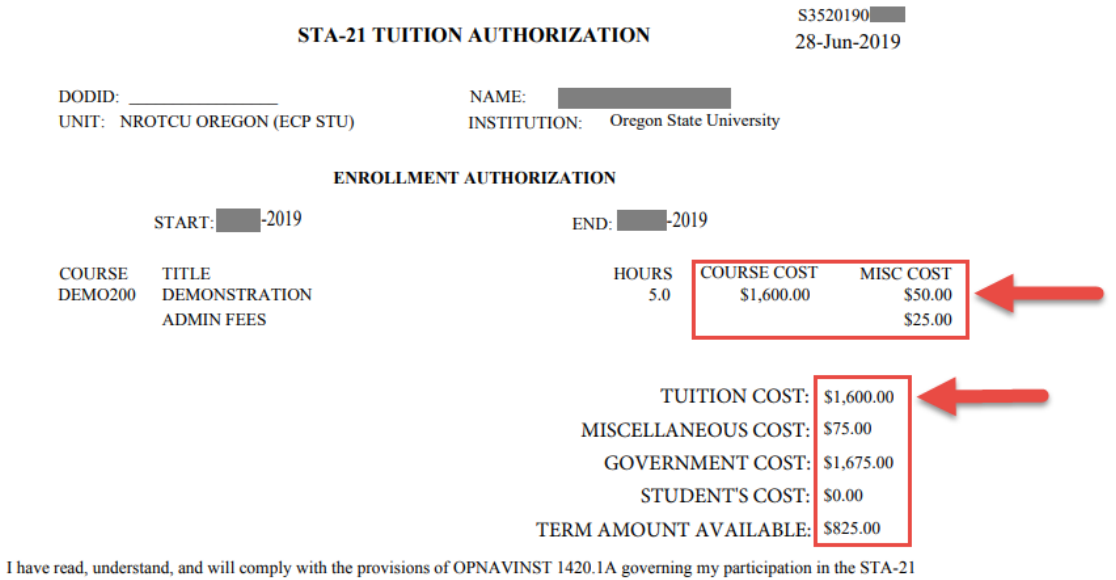

Program. I hereby authorize release of my grades and notification of degree completion to the US Navy.

# III. Form 1164 (Reimbursement Request)

Other eligible expenses are submitted for reimbursement approval on the Form 1164.

|                         | CLAIN<br>F<br>ON                                                                                                    | OR<br>OR   | OR REIMBURSEMENT<br>EXPENDITURES<br>FICIAL BUSINESS<br>Read the Privacy Act Staten     | 1. DEPARTI           | MENT OR ESTABLISHM             | IENT, BUREAU, DIVISION                                          | OR OFFICE                                    | 2. VOUCHER NU<br>3. SCHEDULE N                         | JMBER<br>                       |                |                           |  |
|-------------------------|----------------------------------------------------------------------------------------------------|------------|----------------------------------------------------------------------------------------|----------------------|--------------------------------|-----------------------------------------------------------------|----------------------------------------------|--------------------------------------------------------|---------------------------------|----------------|---------------------------|--|
| 4.<br>C                 | a. NAME (La                                                                                                    | ist, first | t, middle inišial)                                                                     |                      |                                | b. EMPLOYEE ID NU                                               | MBER                                         |                                                        |                                 |                |                           |  |
| Å                       |                                                                                                    |            |                                                                                        |                      |                                |                                                                 |                                              |                                                        |                                 |                |                           |  |
| I<br>A<br>N<br>T        | c. MAILING /                                                                                                    | ADDRE      | SSS (Include ZIP Code)                                                                 |                      |                                | d. OFFICE TELEPHO                                               | NE NUMBER                                    |                                                        |                                 |                |                           |  |
| 6. E                    | EXPENDIT                                                                                                    | URE        | S (If fare or toll claimed in column<br>accompanied the claimant.)                     | (g) excee            | ds charge for one              | person, show in coll                                            | umn (h) the i                                | number of add                                          | fitional pers                   | ions which     | ,<br>                     |  |
| (                       | DATE                                                                                                    | c<br>o     | Show appropriate code in column (b):<br>A - Local Travel<br>B - Telephone or Telegraph | D. Funer<br>E. Speci | ral Honors Detail<br>alty Care |                                                                 | MLEAGE PATE<br>(Enter Whole<br>Numbers Only) | AMOUNT CLAIMED                                         |                                 |                |                           |  |
|                         | _                                                                                                    | DE         | C - Other expenses (itemized)                                                          |                      |                                |                                                                 | 4                                            |                                                        | FARE                            |                |                           |  |
|                         | ~                                                                                                    | _          | (Explain ex                                                                            | xpenditures ir       | n specific detail.)            |                                                                 | NUMBER OF<br>MILES                           | MILEAGE                                                | OR<br>TOLL                      | ADD<br>PERSONS | TIPS AND<br>MISCELLANEOUS |  |
|                         | (#)                                                                                                    | (0)        | (c) PROM                                                                               | -                    | (d)                            | 10                                                              | (e)                                          | Ø                                                      | (g)                             | (h)            | ()                        |  |
|                         |                                                                                                    |            |                                                                                        |                      |                                |                                                                 |                                              |                                                        |                                 |                |                           |  |
| _                       |                                                                                                    |            |                                                                                        |                      |                                |                                                                 |                                              |                                                        |                                 |                |                           |  |
|                         |                                                                                                    |            |                                                                                        |                      |                                |                                                                 |                                              |                                                        |                                 |                |                           |  |
|                         |                                                                                                    |            |                                                                                        |                      |                                |                                                                 |                                              |                                                        |                                 |                |                           |  |
| _                       | -                                                                                                    | _          |                                                                                        | -                    |                                |                                                                 |                                              |                                                        |                                 |                |                           |  |
| _                       |                                                                                                    |            |                                                                                        |                      |                                |                                                                 |                                              |                                                        |                                 |                |                           |  |
| _                       |                                                                                                    |            |                                                                                        |                      |                                |                                                                 |                                              |                                                        |                                 |                |                           |  |
|                         |                                                                                                    |            |                                                                                        |                      |                                |                                                                 |                                              |                                                        |                                 |                |                           |  |
| _                       |                                                                                                    | _          |                                                                                        | -+                   |                                |                                                                 |                                              |                                                        |                                 |                |                           |  |
| _                       |                                                                                                    |            |                                                                                        |                      |                                |                                                                 |                                              |                                                        |                                 |                |                           |  |
| -                       |                                                                                                    |            |                                                                                        |                      |                                |                                                                 |                                              |                                                        |                                 |                |                           |  |
| _                       |                                                                                                    |            |                                                                                        |                      |                                |                                                                 |                                              |                                                        |                                 |                |                           |  |
| lf a                    | dditional s                                                                                                    | pace       | is required continue on the back.                                                      |                      | SUBTOTALS CARRIED              | FORWARD FROM THE                                                |                                              |                                                        |                                 |                |                           |  |
| 7.                      | AMOUNT                                                                                                    |            | AIMED (Total of columns (f), (g) an                                                    | nd (i).)             | \$                             | TOTALS                                                          |                                              |                                                        |                                 |                |                           |  |
| 8. Ti<br>ni<br>in<br>of | This claim is approved. Long distance telephone calls, if shown, are certified as<br>necessary in the interest of the Government. (Note: If long distance calls are<br>neluded, the approving official must have been authorized in writing, by the head<br>of the department or agency to so certify (31 U.S.C. 680a).) |            |                                                                                        |                      |                                | <ol> <li>I certify that this of<br/>and that payment</li> </ol> | daim is true ar<br>t or credit has<br>Sig    | nd correct to the<br>not been receiv<br>on Original On | best of my k<br>ed by me.<br>ly | nowledge a     | and belief                |  |
|                         |                                                                                                    |            | Sign Original Only                                                                     |                      |                                |                                                                 |                                              |                                                        | DATE                            |                |                           |  |
| 4.00                    | BOVING                                                                                                    |            |                                                                                        | DA                   | TE                             | 11.                                                             | CASH                                         | PAYMENT RECE                                           | EIPT                            | h DATE P       | CENED                     |  |
| OF                      | ROVING<br>FICIAL<br>N HERE                                                                                                    |            |                                                                                        |                      |                                | a. PATEE (Signature)                                            |                                              |                                                        |                                 | S. DATE RE     | CLIVED                    |  |
| 9. T                    | 'his claim is                                                                                                    | certifi    | ed correct and proper for payment.<br>Sign Original Only                               |                      |                                |                                                                 |                                              |                                                        |                                 | c. AMOUNT      |                           |  |
| CER<br>OF<br>SIG        | HORIZED<br>TIFYING<br>FFICER<br>IN HERE                                                                                                    |            | orgin original only                                                                    | DA                   | TE                             | 12. PAYMENT MADE<br>BY CHECK NUMBER                             |                                              |                                                        |                                 |                |                           |  |
| AC                      | COUNTIN                                                                                                    | IG CL      | ASSIFICATION                                                                           |                      |                                |                                                                 |                                              |                                                        |                                 |                |                           |  |

OPTIONAL FORM 1164 (REV. 11/2017)

# IV. Amending Authorized Vouchers

Tuition Assistance > Authorization Voucher

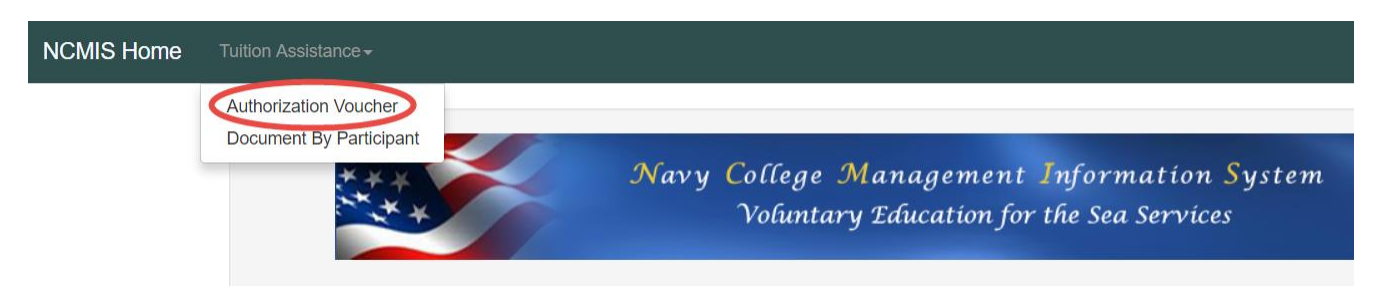

#### To amend an existing authorization voucher:

- Search for the service member using the search fields
- > Open the correct document by clicking on the "Document" number.
- > Make necessary changes by clicking on the field or course title.
  - <u>Limited</u> changes (highlighted) to authorized vouchers are permitted until invoice or grade is posted.
  - \*Terms cannot be changed after the document has been authorized. Refer to Appendix A for POC who can provide assistance to resolve this issue.

| Seaman To Admiral Vouch | er:         |              |               |             |             |                |           |                |                    |              |  |  |
|-------------------------|-------------|--------------|---------------|-------------|-------------|----------------|-----------|----------------|--------------------|--------------|--|--|
| Doc Nbr:                | EDI:        |              |               |             |             | Branch:<br>USN | Rate:     | Ed Plan        | Quota Caps         | Refresh \$   |  |  |
| Education Goal          |             | Site Code    |               |             | Site Name   |                |           | Grad Indicator |                    |              |  |  |
| 4 - BS                  | ¥           | 35           |               |             | NROTCU C    | REGON STAT     | EU        | Ν              |                    |              |  |  |
| School                  |             | School Name  | •             |             | Probation   |                |           | DoD MOU        |                    |              |  |  |
| 0094A ?                 |             | Oregon Stat  | te University |             | Ν           |                |           | Υ              |                    |              |  |  |
| Start Date              |             | Comp Date    |               |             | Doc Auth Pc | t              |           | Doc Auth Da    | Doc Auth Date      |              |  |  |
| 2019-                   | <b></b>     | 2019-        |               | ė           | .00         |                |           | 2019-06-28     | 2019-06-28         |              |  |  |
| Term                    |             | Document Au  | ıthorizer     |             | WebTA Appr  | over           |           | Prior Used D   | Prior Used Dollars |              |  |  |
| Summer                  | ٣           |              |               |             |             |                |           | 5,000.00       |                    |              |  |  |
| Course and Title        | Credit Unit | Credit Hours | Hourly Cost   | Cost        | Status      | Auth Hrs       | Auth Fees | Auth Amt       | Grade              | Actions      |  |  |
| DEMO200 - DEMONSTRATION | Q ?         | 5.0000       | 320.00        | 1,600.00    | 0 ?         | 0.0000         | .00       | .00            | <b>_</b>           | Grade Cancel |  |  |
|                         |             |              |               |             |             |                |           |                |                    |              |  |  |
| School Fee              |             |              | Aut           | horized Fee |             |                |           | Status         |                    |              |  |  |
| 25.00                   |             |              | .00           |             |             |                |           | Authorized     | •                  |              |  |  |
|                         |             |              |               |             |             |                |           |                |                    |              |  |  |

- Add Course Calculate Save Print Doc Form 1164 Upload Attachmen
  - Click "Save."
    - When making changes, it is occasionally necessary to click the "Calculate" button and then "Save" to ensure the funding limits are allocated correctly.
  - > Ensure your changes save correctly by clicking on "Print Doc" to review the updated voucher.

## V. Grades

Tuition Assistance > Authorization Voucher

Add grades to the authorization voucher upon completion of each term. The designated STA-21 NCMIS user (Supply Clerk, Tech, Officer or STA-21 Academic Advisor) can enter grades.

**Note:** Supply Clerks can add grades; however, changing grades **must be handled** by the TA Accounting office.

- To modify a grade that has already been entered, submit a Help Request Ticket at the Navy College Program website. <u>https://www.navycollege.navy.mil/</u> > Assistance Center > Help Request
- <u>https://supportsystem.livehelpnow.net/new\_ticket.aspx?cid=30432</u>
- Choose "TA/NCPACE Grades and Billing" as the category to ensure your inquiry is routed to the correct team.

To Add Grades:

- Search for the service member using the search fields
- > Open the correct document by clicking on the "Document" number.
- Select the appropriate grade from the drop down list
- Click "Grade"

Seaman To Admiral Voucher:

| Doc Nbr:                        | EDI:        |                            |                 |          |           |       |                | Branch:<br>USN | Rate:              | l | Ed Plan                    | Quota Caps                           | s Refresh \$ |  |  |
|---------------------------------|-------------|----------------------------|-----------------|----------|-----------|-------|----------------|----------------|--------------------|---|----------------------------|--------------------------------------|--------------|--|--|
| Education Goal<br>4 - BS        | Ŧ           | Site Code<br>35            |                 |          |           |       | Site Name      | OREGON STAT    | EU                 |   | Grad Indicator             |                                      |              |  |  |
| School ?                        |             | School Name<br>Oregon Stat | te University   |          |           |       | Probation<br>N | Probation N    |                    |   |                            | DoD MOU<br>Y                         |              |  |  |
| Start Date 2019-                | Ē           | Comp Date<br>2019-         | 2019-           |          |           |       | Doc Auth P     | Doc Auth Pct   |                    |   |                            | Doc Auth Date<br>2019-06-28          |              |  |  |
| Term<br>Summer                  | Ŧ           | Document Au                | nent Authorizer |          |           |       | WebTA Approver |                |                    |   | Prior Used Dol<br>5,000.00 | lars                                 |              |  |  |
| Course and Title                | Credit Unit | Credit Hours               | Hourly Cos      | ost Cost |           |       | Status         | Auth Hrs       | Auth Hrs Auth Fees |   | Auth Amt                   | Grade                                | Actions      |  |  |
| School Fee                      | Q           | 5.0000                     | 320.00          | Auth     | orized Fe | e     | 0 ?            | 0.0000         | .00                |   | Status                     | A<br>B<br>C                          | Grade        |  |  |
| 25.00 Add Course Calculate Save | Print Doc   | Form 1164 Uplo             | ad Attachment   | .00      |           |       |                |                |                    |   | Authorized •               | F<br>F<br>I<br>N<br>P<br>S<br>U<br>W |              |  |  |
| Verity cours                    | se grade    | saved                      |                 |          |           |       |                |                |                    |   |                            |                                      |              |  |  |
| Person Search                   |             |                            | Course CH       | HEM 2    | 242A gra  | ded.  |                |                |                    |   |                            |                                      |              |  |  |
| 's Document                     | ts          | Sea                        | aman To A       | dmi      | ral Vou   | cher: |                |                |                    |   |                            |                                      |              |  |  |

# VII. Important Reminders

## STA-21 funding limits:

- Fiscal Year \$10,000.00
- Semester limits for schools that operate on semester terms:
  - Fall \$4,000.00
  - Spring \$4,000.00
  - Summer \$2,000.00
- Quarter limits for schools that operate on quarter terms:
  - \$2500 per quarter for 4 quarters
- The remaining amount from a previously funded term can be rolled over to the next term within a fiscal year. If the previous term was not funded by STA-21, funding cannot roll over. IE: If a student starts the STA-21 program in Summer, they are not entitled to the prior Spring term funding.

#### Fees:

- Tuition and Fees together cannot exceed the above limits.
- Course fees and school fees are authorized; however, enter them in different areas of the voucher. Course fees are entered with the course information and school fees are entered separately in the "school fee" section.

## Enter Vouchers in Term Order:

• <u>Enter vouchers in order of term.</u> For example, enter Fall 2018 before Spring 2019. If vouchers are <u>entered out of order, the participants funding limits will not calculate correctly.</u>

#### NCMIS Access

- To gain access to NCMIS, submit a Help Request Ticket at the Navy College Program website. <u>https://www.navycollege.navy.mil/</u> > Assistance Center > Help Request
  - <u>https://supportsystem.livehelpnow.net/new\_ticket.aspx?cid=30432</u>
  - Choose "NCMIS User Support" as the category to ensure your inquiry is routed to the correct team.

#### NOTE: Logins will expire after 30 days if user does not login to NCMIS.

#### Appendix A Points of Contacts

Jill Ward, NSTC NROTC Supply Management Specialist

- Teleworking email jill.ward@navy.mil
- Provides assistance with enrollment of a sailor in NCMIS into STA21 program

Mike Fisk, NETPDC Financial Technician

- Teleworking email <u>mike.fisk@navy.mil</u>
- Responsible for certification of WAWF invoices
- Provides assistance to resolve invoice issues with school
- Assists Supply Technician with changes to STA21 vouchers (i.e. date, course name, course number, etc.)
- Provides assistance with "After-the-Fact" creation of STA21 vouchers in NCMIS (i.e. change fiscal year funding, dates, etc.)
- Provides assistance with "Term" changes after STA21 voucher is authorized

Note: Please copy Ms. Stallworth and Mr. Driggers on your problem case emails to Mike Fisk. We will assist Mike with resolving NCMIS issues.

Angie Stallworth, NETPDC Supervisor Financial Technician

- Teleworking email angelisa.stallworth@navy.mil
- Responsible for overseeing proper certification of WAWF invoices

Tim Driggers, NETPDC N83 VOLED Business Operations Division Head

- Teleworking email <u>timothy.driggers1@navy.mil</u>
- Liason with NSTC leadership on training requirements for Supply Technicians using NCMIS